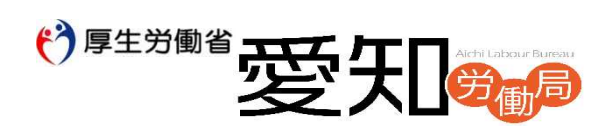

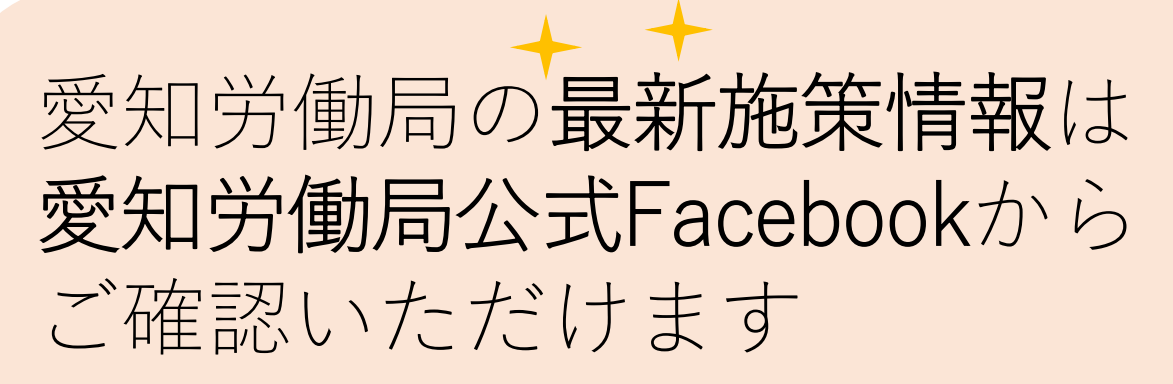

## ▼ Facebook はこちらから

https://ja-jp.facebook.com/aichi.roudoukyoku/

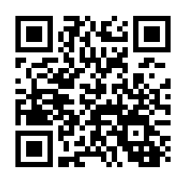

# 愛知労働局 動画(You Tube) チャンネル開設しました

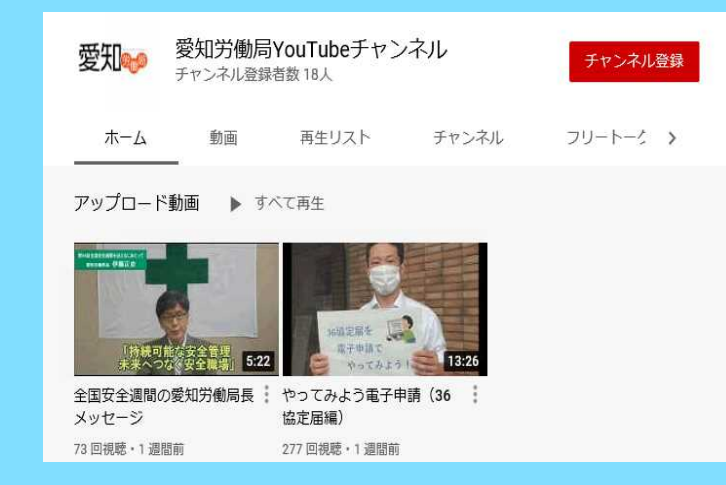

愛知労働局YouTube 運用方針に 基づき、労働行政に関する情報 や愛知労働局が取り組む施策な どについてYouTube を利用し、 随時発信していきます。 URL:<u>https://www.youtube.com/chan</u> nel/UCtJx 6dFd2I5HPgqcwgDZaQ

▼愛知労働局HPからもアクセスいただけます https://jsite.mhlw.go.jp/aichi-roudoukyoku/home.html

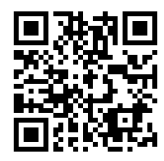

#### ~新着情報をスマートフォンでいち早く確認する方法~ 🕃 アカウント設定を行ってから、それぞれのアプリを以下の手順で設定します。 😨 アプリを設定後、スマートフォンの設定から通知を許可する設定をします。 🙂 YouTube編 Youtubeアプリで欲しいお知らせを受け取る設定をします ①YouTubeチャンネルを登録します ②**YouTube**動画のRSS機能を利用します チャンネル登録をするとチャンネル登 愛知労働局YouTubeチャンネル チャンネル登録 録ボタンの横にベルのマークが出てく チャンネル登録者数 21人 る ⇒ベルのマークをクリック ⇒ 愛知労働局YouTubeチャンネルのペー 「すべて」を選択 ⇒愛知労働局の投 ジ右端にある「**チャンネル登録**」ボタン 稿した動画をいち早く確認できます。 をクリックするだけで登録できます 😬 Facebook編 Facebookアプリで欲しいお知らせを受け取る設定をします 検索から登録 ①検索マークから Q 愛知労働局を検索します。 ちなみに…パソコンの場合 ← Facebookを検索 (1)検索マークから愛知労働局を検索 最近の検索 編集 し、愛知労働局のページに移動する ① 愛知労働局 政府機関 愛知 × ところまでは同じです。 ②愛知労働局のページの「フォロー (2) 【三つの点(・・・)】マークをク する」をタップ、「**フォロー中**」 リック「**フォローする**」を選択しま にします。 す。 ③「**フォロー設定**」ページのニュース ③【横の三本線(三)】のマークを フィードの「**デフォルト」をオン**に、 タップしてメニューを開き、「設定」 お知らせの「投稿」「動画」「ライブ ⇒ 「お知らせ| ⇒ 「お知らせ設定」の 動画」をそれぞれお知らせを通知する 「受け取るお知らせの種類」から ように設定し、「**更新**」ボタンを押せ 「**フォロー中のページ**」をタップ ば完了です。 Facebookのお知らせを許可する設定 にします。

#### ちなみに…スマートフォンの設定から通知を許可する場合

※機種・バージョン等によって取り扱いが異なる場合があります。ご了承ください。

### ≪Android端末の設定

「設定」⇒「アプリと通知」⇒「アプリ情報」から「Facebook」をタップ、通知を許可 する設定にしてください。

#### 止iPhone端末の設定

「設定」⇒「通知」をタップ、「Facebook」をタップ、「通知を許可」をタップして チェック(緑色)します。